## ハイパーサーバサービス DNS ホスティング コントロールパネル ログイン/ログアウト方法

お手元に「FITWeb ハイパーサーバご利用開始のお知らせ」(以下「通知書」)をご用意ください。

٦

■ログイン

| <ol> <li>ブラウザ(Microsoft Edge など)を起動します。</li> <li>通知書の「コントロールパネル情報」項目に記載されている「コントロールパネル URL」をブラウザのアドレス<br/>欄に入力します</li> </ol> |                                                                 |                       |                  |                    |  |  |
|----------------------------------------------------------------------------------------------------|-----------------------------------------------------------------|-----------------------|------------------|--------------------|--|--|
|                                                                                                    | <ul> <li>× +</li> <li>Q 検索または Web アドレスを入力</li> </ul>            | to                    | -<br>¢ @         | □ ×<br>② …         |  |  |
| <ol> <li>2 ログイン画面が表示<br/>通知書の「コントロー</li> </ol>                                                                               | されます。<br>-ルパネル情報」項目に記載されている「ユー+                                 | デー名」と「パス「             | フード」を入           | カします。              |  |  |
| 「ログイン」ボタンを?<br>※初めてコントロー<br>Cookie の許可要求<br>れなくなります。                                                                         | クリックします。<br>・ルパネルに接続した場合、コントロールパネ<br>と画面が表示されます。「すべての Cookie を評 | ・ルソフトウェア<br>キ可する」をクリッ | の機能改善<br>っクいただく。 | きを目的とした<br>と、以後表示さ |  |  |
|                                                                                                    | FITWeb<br>ハイパーサーバ                                               | ¢                     |                  |                    |  |  |
|                                                                                                    | ユーリ名<br>パスワード                                                   |                       |                  |                    |  |  |
|                                                                                                    | ログイン                                                            | Ø                     |                  |                    |  |  |
|                                                                                                    | <ul> <li>⑦ どのユーザ名とパスワードを使用しま</li> <li>▲ パスワードを忘れた場合</li> </ul>  | トすか?                  |                  |                    |  |  |
|                                                                                                    | (U) Plesk の Cookle ホリシー                                         |                       |                  |                    |  |  |

③ ドメイン管理や Web サイトなどの諸設定を行う為の「コントロールパネル」が表示されます。 この画面が表示されていれば、ログインは成功です。

| FITWeb<br>ハイパーサーバ     | Q,検索                                                                                                    | lesk |
|-----------------------|----------------------------------------------------------------------------------------------------|------|
| ロ ウェブサイトとドメイン<br>山 統計 | ウェブサイトとドメイン<br>1 items total                                                                                                    | ٩    |
| 白 アカウント               | <b>ビューを設定</b> ~ マ ドメインの検索                                                                                                    | Q    |
|                       | <ul> <li>※ ドメイン名 ↑</li> <li>A ● example.fitweb.net ホスティングなし</li> <li>アクティブ ~</li> <li>0 MB</li> <li>0 MB/月</li> <li>()</li> </ul> | 000  |
| <                     | 統計     ②     ダッシュボード ホスティングと DNS       ディスクスペース 0 MB     セキュリティ       今月のトラフィック 0 MB          追加の統計 ~                             |      |
|                       | ホスティングなし 説明を                                                                                                    | と追加  |

## ■ログアウト

| <ol> <li>ログイン名にマウスポインタを合わせると、プルダウンメニューが開きます。</li> <li>「ログアウト」をクリックします。</li> </ol> |                              |                                                             |              |  |  |  |  |
|-----------------------------------------------------------------------------------|------------------------------|-------------------------------------------------------------|--------------|--|--|--|--|
| FITWeb<br>ハイパーサーバ                                                                 | Q。検索                         | 음 example.fitweb.ne 🕥 🕲 すべての                                | 契約 ⑦ J plesk |  |  |  |  |
| <ul> <li>ウェブサイトとドメイン</li> <li>山 総計</li> <li>谷 アカウント</li> </ul>                    | ウェブサイトとドメイン<br>1 items total | <ul> <li> <i>_</i> ブロファイルを編集<br/>日 ブアウト         </li> </ul> | ٩            |  |  |  |  |
| ② ログアウトに成功すると、次の画面が表示されます。                                                        |                              |                                                             |              |  |  |  |  |
|                                                                                   | FITWeb<br>ハイパーサーバ            | <b>(</b> ) ~                                                |              |  |  |  |  |
|                                                                                   | ユーザ名                         |                                                             |              |  |  |  |  |
|                                                                                   | パスワード                        | Ø                                                           |              |  |  |  |  |
|                                                                                   | ログイン                         |                                                             |              |  |  |  |  |
|                                                                                   | ⑦ どのユーザ名とパスワードを使用            | しますか?                                                       |              |  |  |  |  |
|                                                                                   | △ パスワードを忘れた場合                |                                                             |              |  |  |  |  |
|                                                                                   | (◯) Plesk の Cookie ポリシー      |                                                             |              |  |  |  |  |